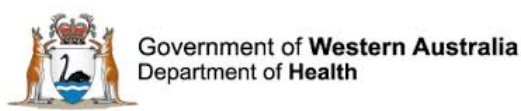

# WA Health Datix Consumer Feedback Module (CFM)

**Recommendations/Actions User Guide** 

March 2021

Version 1.0

### Disclaimer

All information and content in this material is provided in good faith by the Department of Health. Western Australia, and is based on sources believed to be reliable and accurate at the time of development. Due to changing system configurations, information provided in this User Guide may not be accurate at the time of reading and is only accurate as at the date of publication.

Please address any quality improvement suggestions to PSSU@health.wa.gov.au

### Version Control

| Version | Publication Date | Author        | Reason for Release                         |
|---------|------------------|---------------|--------------------------------------------|
| 0.1     | N/A              | Susan Woolley | Initial document                           |
| 1.0     | 10/03/2021       | Susan Woolley | Insert feedback from State Datix Committee |

## Contents

| WA Health Datix CFM                                                         | 5  |
|-----------------------------------------------------------------------------|----|
| About this Guide                                                            | 5  |
| Accessing WA Health Datix CIMS                                              | 5  |
| Security access                                                             | 6  |
| Logging into WA Health Datix CFM                                            | 8  |
| Logging out                                                                 | 8  |
| WA Health Datix CFM Status Screen                                           | 9  |
| The Recommendations/Actions module                                          | 11 |
| General navigation information and Datix features                           | 12 |
| Common fields and icons                                                     | 12 |
| Timeout Feature                                                             | 14 |
| Creating new Recommendations/Actions                                        | 15 |
| Fields completed at creation of a new recommendation/action                 | 16 |
| Recommendation title                                                        | 16 |
| Recommendation detail                                                       | 16 |
| Recommendation/Action type                                                  | 16 |
| What will be measured/what will your outcome be?                            | 16 |
| Assigned To                                                                 | 16 |
| Start date                                                                  | 16 |
| Due date                                                                    | 17 |
| Location                                                                    | 17 |
| Submitting a recommendation/action                                          | 17 |
| Submitted recommendations/actions                                           | 18 |
| Accessing submitted recommendations/actions                                 | 18 |
| Accessing through the related consumer feedback record                      | 18 |
| Accessing through the Recommendations/Actions module                        | 19 |
| Fields completed at completion of implementation of a recommendation/action | 19 |
| Complete date                                                               | 19 |
| Describe the action that was completed                                      | 20 |
| Location                                                                    | 20 |
| Linked record                                                               | 20 |
| Adding Documents to a Recommendation                                        | 21 |
| Recommendations/Actions added in error                                      | 22 |
| Accessing the Recommendations/Actions module                                | 23 |

| Accessing all Recommendations/Actions             | 23 |
|---------------------------------------------------|----|
| Accessing all Outstanding Recommendations/Actions | 23 |
| Accessing a Specific Recommendation/Action        | 24 |
| Linked record ID                                  | 24 |
| Action ID                                         | 25 |
| Non-unique identifier fields                      | 25 |
| Reporting                                         | 26 |
| Custom reports                                    | 26 |
| Step 1: Searching                                 | 26 |
| Step 2: Reporting                                 | 29 |
| My reports                                        | 31 |

## WA Health Datix CFM

The WA Health Datix Consumer Feedback Module (CFM) is a web-enabled module that has functions to allow electronic recording and reporting of consumer feedback as well as management of consumer complaints.

Consumer Complaints, Contacts and Concerns, and Compliments are entered into the WA Health Datix CFM by the notifier using the WA Health Datix CFM online feedback notification form.

### About this Guide

- 1. In this guide, the web-based Datix application, available to all WA Health staff, is referred to as *DatixWeb*.
- 2. For clarity, the following font formatting has been used:
  - Lavender functions, menu items and buttons in DatixWeb.
  - Indigo hyperlinks to sections within this user guide.
  - <u>Teal</u> web and email addresses.
- 3. Points to note are depicted in a box:

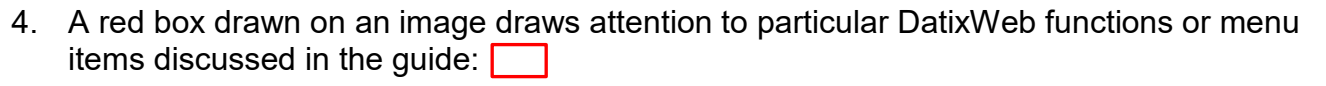

### **Accessing WA Health Datix CIMS**

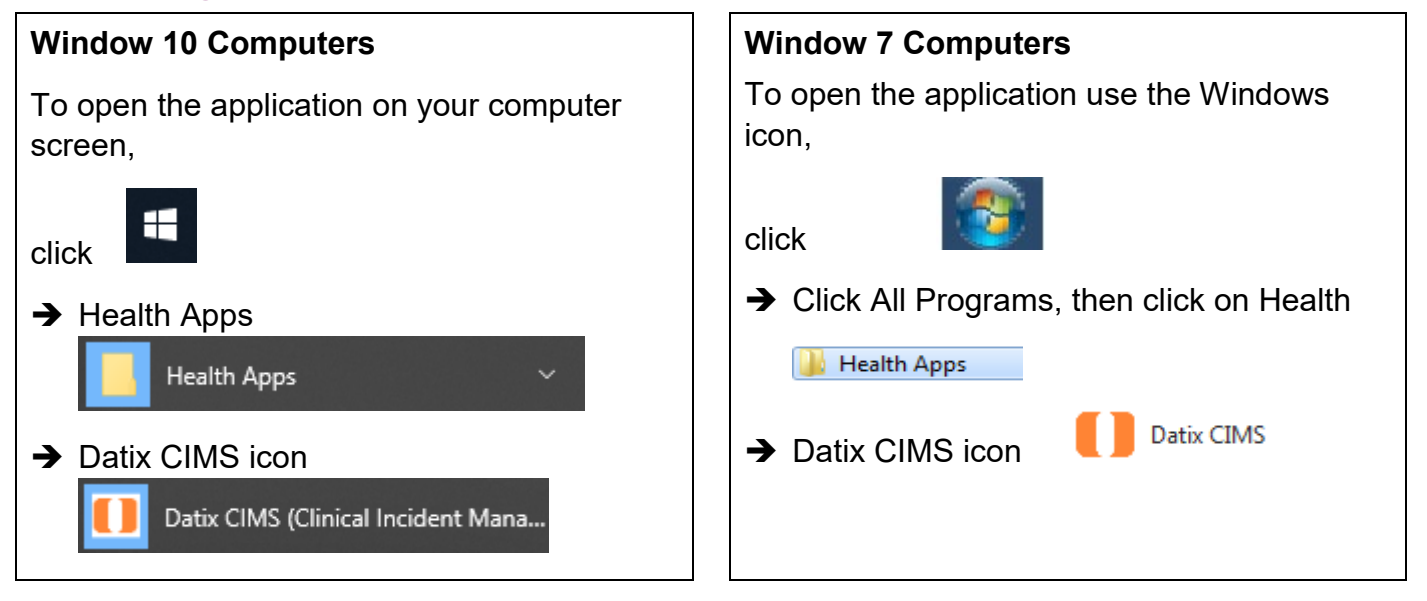

### Security access

There is an interrelationship between user profiles for the Datix CFM and the Datix Clinical Incident Management System (CIMS). Queries in the first instance should be directed to site SQP staff and escalated to CIMS Support at Health Support Services if necessary.

User profiles need to be assigned to individual users of the system. Group email addresses should not be used.

| Datix CFM Profile                            | Security access description                                                                                                    |
|----------------------------------------------|----------------------------------------------------------------------------------------------------|
| Feedback Notifier                            | Have permission to input/notify data into both CFM and CIMS and read only access for records that they have notified.                                                                                                    |
| Feedback Coordinator                         | Have read/write access to input data, apply recommendations/<br>actions, access to assign to or be assigned to, analyse data and<br>create reports, access to Dashboard and To Do List and can<br>nominate investigators for that particular Health Service/Service/<br>Service Division. Feedback Coordinators have access at a particular<br>Health Service/Service/Service Division or for a CFM record at any<br>other location which they are nominated as Feedback Coordinator.<br>Read only access to CIMS records at their location.<br>Read only access to Contacts module. |
| Feedback Coordinator with Email Notification | As above with email notification when CFM record is submitted to their location.                                                                                                    |
| Feedback Investigator                        | Have read/write access to CFM records they are invited to comment<br>on and read only for lodged records in the same location, analyse<br>data and create reports, access to Dashboard and To Do List for that<br>particular Health Service/Service/Service Division.<br>Read only access to CIMS records they have notified.                                                                                                    |
| Senior Staff                                 | Have read/write access to CIMS and Recommendations both at their<br>location and assigned to them.<br>Also have read/write access to CFM records both at their location<br>and assigned to them.<br>Access to Dashboard, To Do list and reporting.<br>Read only access to Contacts module.                                                                                                    |
| Senior Staff - CIMS                          | Have read/write access to CIMS and Recommendations both at their location and assigned to them.<br>Also have read only access to CFM records at their location and read/write access when assigned to them.<br>Access to Dashboard, To Do list and reporting.<br>Read only access to Contacts module.                                                                                                    |
| Third Party                                  | Have access to add Third Party comments to both CIMS and CFM records when invited. Can view and complete Recommendations                                                                                                    |

|                                            | assigned to them. Access to Dashboard, To Do list and reporting.<br>Read only access to CIMS records they have notified. |
|--------------------------------------------|----------------------------------------------------------------------------------------------------|
| Head of Department                         | Have read/write access to CIMS and Recommendations both at their location and assigned to them.                          |
|                                            | Also have read/write access to CFM records both at their location and assigned to them.                                  |
|                                            | Access to Dashboard, To Do list and reporting.                                                                           |
|                                            | Read only access to Contacts module.                                                                                     |
| Head of Department with Email Notification | As above with e-mail notification when CFM record is submitted to their location.                                        |
| SQ&P                                       | Have read/write access to CIMS and Recommendations both at their location and assigned to them.                          |
|                                            | Also have read/write access to CFM records both at their location and assigned to them.                                  |
|                                            | Access to Dashboard, To Do list and reporting.                                                                           |
|                                            | Read only access to Contacts module.                                                                                     |
| SQ&P with Email Notification               | As above with e-mail notification when CFM record is submitted to their location.                                        |

### Logging into WA Health Datix CFM

To log in click on "Login to Datix CIMS (User Identified)". The log in box will then appear. Use your HE number and computer password to log in to the system.

| New Clinical Incident For | m (Anonymous) 🕴 Login to Datix CIMS (User Identi | fied)     | • |
|---------------------------|--------------------------------------------------|-----------|---|
|                           |                                                  |           |   |
|                           |                                                  |           |   |
|                           |                                                  |           |   |
| Login to Datix CIN        | 45                                               |           |   |
|                           |                                                  |           |   |
|                           |                                                  |           |   |
| 🐣 Login to                | Datix CIMS                                       |           |   |
| Sector Login to           | Datix Clivis                                     |           |   |
| HE Number                 |                                                  |           |   |
|                           | ,                                                |           |   |
| Password                  |                                                  |           |   |
| , aconora                 |                                                  |           |   |
| Domain                    | hdwa 🗸                                           |           |   |
|                           |                                                  |           |   |
|                           | Login                                            |           |   |
|                           |                                                  |           |   |
|                           |                                                  |           |   |
|                           |                                                  |           |   |
|                           |                                                  |           |   |
| Ltd 2016                  |                                                  | 📃 🚺 Datix | Č |
|                           |                                                  |           |   |
|                           |                                                  |           |   |

### Logging out

To Log out of Datix CIMS, select the logout option at the top of the screen. Any unsaved work will be lost.

| To Do List   My Dashboard   Recommend | ations/Actions   Contacts   Admin | Logout |
|---------------------------------------|-----------------------------------|--------|
| Clinical Incident Management System 👒 | Consumer Feedback Module 💙        |        |

## WA Health Datix CFM Status Screen

Once logged in, click the 'Consumer Feedback Module' at the top of the screen:

| To Do List   My Dashboard   Recommenda | ations/Actions   Contacts   Admin   Logout |  |
|----------------------------------------|--------------------------------------------|--|
| Clinical Incident Management System 🔻  | Consumer Feedback Module 💙                 |  |

The CFM landing page is pictured below, consisting of two navigation menus: 'Options' and 'Statuses'. The 'Options' menu displays different actions a user can perform. The 'Statuses' menu displays a count of feedback records that have been reported and their workflow status. A listing of all records in each status can be viewed by clicking the status name or the adjacent number of records.

| Consumer Feedback Module                                                                                                    |                                     |            |           |  |  |
|----------------------------------------------------------------------------------------------------|-------------------------------------|------------|-----------|--|--|
| Options                                                                                                    | Statuses                            |            |           |  |  |
| Add a new consumer feedback                                                                                                    | New Feedback                        | 4 records  |           |  |  |
| My reports                                                                                                    | Complaints awaiting acknowledgement | 3 records  | 3 Overdue |  |  |
| New search                                                                                                    | Complaints under investigation      | 1 records  | 1 Overdue |  |  |
| E Saved queries                                                                                                    | Complaints awaiting final reply     | 1 records  | 1 Overdue |  |  |
| Image: Weip manual state of the state of the state of | Closed Feedback                     | 2 records  |           |  |  |
|                                                                                                    | ■ Inactive                          | 26 records |           |  |  |

Alternatively those complaint records at a particular status which have overdue elements can be viewed by clicking the number of records displayed as 'Overdue'. As the 'Overdue' label is dependent on correct dates existing in the 'Primary Complainant Chain', these prompts should only be relied upon if the site is confident that their 'Primary Complainant Chain' dates are correct. This is further detailed in the WA Health Datix CFM Coordinator User Guide.

| <u>Options</u>                                                                                                    | <u>Statuses</u>                                                                                                    |  |  |
|----------------------------------------------------------------------------------------------------|----------------------------------------------------------------------------------------------------|--|--|
| Add a new consumer feedback –<br>click here to open a blank Feedback<br>Notification Form to report a new<br>consumer feedback.                              | <b>New Feedback</b> – Complaints that have been notified<br>but are in 'Pending' status and all open Compliments<br>or Contacts.                                                        |  |  |
| <b>My reports</b> – click here to access the standard report suite.                                                                                          | Complaints awaiting acknowledgement –<br>Complaints that are lodged and awaiting<br>acknowledgment to be sent to the complainant by the<br>Feedback Coordinator                         |  |  |
| <b>Design a report</b> – click here to access individual design report suite.                                                                                | <b>Complaints under investigation</b> – Complaints that                                                                                                    |  |  |
| <b>New search</b> – click here to search for information within the CFM database.                                                                            | investigators.                                                                                                    |  |  |
| <b>Saved queries</b> – click here to access previously saved queries.                                                                                        | <b>Complaints awaiting final reply</b> – Complaints with completed investigation/s that are awaiting final communication with complainant.                                              |  |  |
| <b>Help</b> – click here to access online help information.                                                                                                  | <b>Closed feedback</b> – Complaints, Compliments or Contacts that are closed.                                                                                                    |  |  |
| Please note that some of these<br>options are available only to those who<br>have been assigned certain authorised<br>security access, e.g. design a report. | <b>Inactive</b> – Complaints, Compliments or Contacts that are NOT deemed to fall under the feedback module's model e.g. duplicate entries, erroneously entered data or staff feedback. |  |  |

## **The Recommendations/Actions module**

The Recommendations/Actions module is a module within Datix that is shared between Datix CFM and Datix CIMS. It can be accessed directly once logged in to Datix by selecting 'Recommendations/Actions' at the top of the screen.

| To Do List   My Dashboard    | Recommend | lations/Actions | Contacts Ad    | min   Logout |
|------------------------------|-----------|-----------------|----------------|--------------|
| Clinical Incident Management | System 🗸  | Consumer Fee    | dback Module 🔻 |              |

Recommendations/actions are created from within a CFM or CIMS record. Once created, individual recommendations/actions are linked within the system to the relevant CFM or CIMS record. Searching and reporting on recommendations/actions is done in the Recommendations/Actions module.

## **General navigation information and Datix features**

### Common fields and icons

A number of features are common to many areas of the WA Health Datix CFM

| Item                                | Item title          | Description                                                                                                    |
|-------------------------------------|---------------------|----------------------------------------------------------------------------------------------------|
| *                                   | Mandatory Field     | This indicates the field is<br>mandatory and you are required<br>to complete it prior to saving or<br>submitting the form.                                                                                                    |
|                                     | Date field          | Open the calendar to select a date or type in the date using dd/mm/yyyy.                                                                                                    |
|                                     | Pick list           | Type the first few letters of the<br>required value and the pick list<br>will generate a list of possible<br>matches to select from.<br>Alternatively click the arrow and<br>scroll through the alphabetical list<br>provided. |
| AC                                  | Free text field     | Type text in to this field. Spell check function is available.                                                                                                    |
| Add Another                         | Add another         | Click on this to add an identical section without copying content.                                                                                                    |
| Copy Subject                        | Copy subject        | Click on this to add an identical section with content copied.                                                                                                    |
| Clear Section                       | Clear section       | This enables the section within<br>the form to be cleared of all<br>entered data.                                                                                                    |
| ABC                                 | Spell check         | Click to check your spelling.                                                                                                    |
|                                     | Pencil              | Click to close spell check and return to entering text.                                                                                                    |
| <ul><li>Help</li><li>Help</li></ul> | Help Icons          | Click to display additional<br>information. Please note this may<br>be general Datix help that is not<br>specific to the WA Health system<br>configuration.                                                                    |
| 00                                  | Round Radio Buttons | Round radio buttons allow a single selection only.                                                                                                    |

| Item        | Item title        | Description                                                                                                    |
|-------------|-------------------|----------------------------------------------------------------------------------------------------|
|             | Square Tick Boxes | Square tick box buttons allow multiple selections                                                                                                   |
|             | Delete            | In a multi-select field, where<br>more than one option can be<br>chosen, highlight selected item,<br>click icon to remove the selected<br>value(s). |
| Browse      | Browse            | Allows the selection of documentation to be attached.                                                                                               |
|             | Floating menu     | Floating menu located at the<br>bottom left of screen with Menu,<br>Save/Submit or Search and<br>Cancel functions.                                  |
| Save Submit | Save/Submit       | Save/Submit button located at<br>the bottom of the 'Feedback<br>notification form' or in floating<br>menu (bottom left of page)                     |
| Search      | Search            | This allows a 'search' of the data to be conducted                                                                                                  |
| Cancel      | Cancel            | The cancel function located at<br>the bottom of the forms or in the<br>floating menu (bottom left of<br>page)                                       |

### **Timeout Feature**

In order to maintain system security, the WA Health Datix CIMS will automatically end a session if it has been inactive for five minutes. Once the time limit has been reached, a message will appear on the screen advising that the session will be ended unless the option to 'Extend session' is selected.

| Alert [x]                                                                                                    |
|----------------------------------------------------------------------------------------------------|
| Your session has been inactive for more than 5 minutes. For your security, your connection will be logged out if there is no activity after one further minute. |
| If you do not wish to be logged out, click 'Extend session' and your session will be extended for a further 5 minutes.                                          |
| Seconds remaining: 60                                                                                                    |
| Extend session Log out                                                                                                    |

## **Creating new Recommendations/Actions**

The development of recommendations/actions is a fundamental component in consumer feedback management and provides the framework for quality improvement in a health care service. Recommendations/actions can be entered for open or closed complaints, however not every complaint will generate a recommendation/action.

To add a recommendation/action, open the relevant complaint record in the 'Consumer Feedback Module' and from the 'Feedback Management Form' menu select 'Actions'. To generate a new action, click 'Create a new action'.

| Feedback overview           | Actions             |
|-----------------------------|---------------------|
| People Involved             |                     |
| Extra Demographic Details   | No actions          |
| Issues                      | Create a new action |
| Investigation Findings      | Action chains       |
| Third Party Comment         | No action chains    |
| Actions                     |                     |
| Delay in Complaint Response | Save Cancel         |
| Progress notes              |                     |

You will be taken to a 'Complaints Recommendation/Action Form' as shown below.

| Reference       Reference         Location       Module         I Lot all recommendations       83895         B /v reports       Recommendation /Action ID         Verse search       Recommendation /Action Details         B /v reports       * Recommendation detail @         P Heip       Recommendation /Action Details         * Recommendation /Action tube                                                                                                    | Complaints Recomm                                         | nendation/Action Form                              |                      |                  |
|----------------------------------------------------------------------------------------------------|-----------------------------------------------------------|----------------------------------------------------|----------------------|------------------|
| Localion   I List al recommendations   B three rec 26 wordse Actions   B three rec 26 wordse Actions   P beigin a report   P beigin a report <t< td=""><td>Reference</td><td>Reference</td><td></td><td></td></t<> | Reference                                                 | Reference                                          |                      |                  |
| Elst al recommendations   There are 26 overdue Actions   Bit hyrepots   Velosigin a repot   Velosigin a repot   Velosigin                                                                      | Location                                                  | Module                                             |                      |                  |
| By thy reports   > Design a report   > New search   B Saved queries   ? Help     Recommendation/Action Details   * Recommendation title   Recommendation detail     Recommendation/Action type     What will be measured / what will your outcome be?   What will be measured / what will your outcome be?     * Assigned To   * Start date (dd/MM/yyyr)   Due date (dd/MM/yyyr)   Complete date (dd/MM/yyyr)   Complete date (dd/MM/yyyr)   Describe the action that was completed                                                                                                    | ∷ List all recommendations ∷ There are 26 overdue Actions | Linked record ID                                   | 83895                |                  |
| Recommendation/Action Details         * Recommendation title         B saved queries         ? Help         Recommendation detail         Recommendation Action type         What will be measured / what will your outcome be?         What will be measured / what will your outcome be?         * Assigned To         Key dates         * Start date (dd/MM/yyyy)         * Start date (dd/MM/yyyy)         Complete date (dd/MM/yyyy)         Complete date (dd/MM/yyyy)         Recribe the action that was completed                                                                                                    | My reports                                                | Recommendation/Action ID                           |                      |                  |
| * Recommendation title   ? Help     Recommendation detail       Recommendation detail       Recommendation/Action type     What will be measured / what will your outcome be?     What will be measured / what will your outcome be?     * Assigned To     * Assigned To     * Start date (dd/MM/yyyy)     * Due date (dd/MM/yyyy)     * Due date (dd/MM/yyyy)     * Complete date (dd/MM/yyyy)     * Action details                                                                                                    | Design a report     Design a report                       | Recommendation/Action Details                      |                      |                  |
| ? Heip       Recommendation detail @         Recommendation/Action type       Image: Commendation/Action type         What will be measured / what will your outcome be?       Image: Commendation/Action type         * Assigned To       Image: Commendation/Action         Key dates       Image: Complete date (dd/MM/yyyy)         * Start date (dd/MM/yyyy)       Image: Complete date (dd/MM/yyyy)         Complete date (dd/MM/yyyy)       Image: Complete date (dd/MM/yyy)         Action details       Describe the action that was completed                                                                                                    | Saved queries                                             | * Recommendation title                             |                      |                  |
| Recommendation/Action type   What will be measured / what will your outcome be?   * Assigned To   * Assigned To   * Start date (dd/MM/yyyy)   22/12/2020   * Due date (dd/MM/yyyy)   22/12/2020   * Due date (dd/MM/yyyy)   Complete date (dd/MM/yyyy)   * Ction details   Describe the action that was completed                                                                                                    | ? Help                                                    | Recommendation detail 🚱                            |                      | ~                |
| Recommendation/Action type   What will be measured / what will your outcome be?   * Assigned To   * Assigned To   Key dates   * Start date (dd/MM/yyyy)   22/12/2020   * Due date (dd/MM/yyyy)   Complete date (dd/MM/yyyy)   Complete date (dd/MM/yyyy)   Escribe the action that was completed                                                                                                    |                                                           |                                                    |                      |                  |
| Recommendation/Action type   What will be measured / what will your outcome be?   * Assigned To   * Assigned To   * Start date (dd/MM/yyyy)   \$ Start date (dd/MM/yyyy)   * Due date (dd/MM/yyyy)   Complete date (dd/MM/yyyy)   Action details   Describe the action that was completed                                                                                                    |                                                           |                                                    |                      | ape .            |
| What will be measured / what will your outcome be?     * Assigned To   * Assigned To   * Cey dates   * Start date (dd/MM/yyyy)   * Start date (dd/MM/yyyy)   * Due date (dd/MM/yyyy)   Complete date (dd/MM/yyyy)   Complete date (dd/MM/yyyy)   Complete date (dd/MM/yyyy)   Eescribe the action that was completed                                                                                                    |                                                           | Recommendation/Action type                         |                      |                  |
| * Assigned To   * Assigned To   Cey dates   * Start date (dd/MM/yyyy)   * Due date (dd/MM/yyyy)   Complete date (dd/MM/yyyy)   Complete date (dd/MM/yyyy)   Action details   Describe the action that was completed                                                                                                    |                                                           | What will be measured / what will your outcome be? |                      | ^                |
| * Assigned To   Key dates   * Start date (dd/MM/yyyy)   * Due date (dd/MM/yyyy)   Complete date (dd/MM/yyyy)   Complete date (dd/MM/yyyy)   Action details   Describe the action that was completed                                                                                                    |                                                           |                                                    |                      | ~ 🔶              |
| Key dates                 Start date (dd/MM/yyyy)                 bue date (dd/MM/yyyy)                 Complete date (dd/MM/yyyy)                 Complete date (dd/MM/yyyy)                 Describe the action that was completed                                                                                                    |                                                           | * Assigned To                                      |                      |                  |
| * Start date (dd/MM/yyyy)       22/12/2020         * Due date (dd/MM/yyyy)       Image: Complete date (dd/MM/yyyy)         Complete date (dd/MM/yyyy)       Image: Complete date (dd/MM/yyyy)         Action details       Describe the action that was completed                                                                                                    |                                                           | Key dates                                          |                      |                  |
| * Due date (dd/MM/yyyy)       Complete date (dd/MM/yyyy)       Action details       Describe the action that was completed                                                                                                    |                                                           | ★ Start date (dd/MM/yyyy)                          | 22/12/2020           |                  |
| Complete date (dd/MM/yyyy)       Action details       Describe the action that was completed                                                                                                    |                                                           | ★ Due date (dd/MM/yyyy)                            |                      |                  |
| Action details         Describe the action that was completed                                                                                                    |                                                           | Complete date (dd/MM/yyyy)                         |                      |                  |
| Describe the action that was completed                                                                                                    |                                                           | Action details                                     |                      |                  |
|                                                                                                    |                                                           | Describe the action that was completed             |                      | ~                |
|                                                                                                    |                                                           |                                                    |                      |                  |
|                                                                                                    |                                                           |                                                    |                      | ~ <sub>abs</sub> |
| Submit action Cancel                                                                                                    |                                                           |                                                    | Submit action Cancel |                  |

### Fields completed at creation of a new recommendation/action

### **Recommendation title**

The 'Recommendation title' is a brief description of the recommendation/action. It allows users to quickly identify recommendations/actions on their 'To Do List' and in reports.

### **Recommendation detail**

The 'Recommendation detail' free-text section should provide enough detail for a user to understand what the recommendation/action is and how it relates to the consumer feedback. It should also provide detail on how it is proposed that the recommendation/action will be implemented and what evidence will be provided. Do not use abbreviations, patient or staff names.

### **Recommendation/Action type**

Select the 'Recommendation/Action type' that best describes the recommendation/action as described in the 'Recommendation detail'.

| Recommendation/Action type | <b>•</b>                                                                                                    |   |
|----------------------------|----------------------------------------------------------------------------------------------------|---|
|                            | Duties modified                                                                                                    | ~ |
|                            | No further action required                                                                                               |   |
|                            | Policy written or modified                                                                                               |   |
|                            | Procedure/practice modified                                                                                              |   |
|                            | Quality improvement activity, including risk management initiatives and system-<br>wide changes initiated                |   |
|                            | Recommendations are made to a relevant manager                                                                           |   |
|                            | Staff member/contractor counselled and/or offered performance support and<br>development in accordance with local policy |   |
|                            | Training/education of staff provided                                                                                     | ~ |

Note: The recommendation type 'Recommendation written in error' is not intended to be selected as a 'Recommendation type' at the creation of a recommendation and is included in this list to enable recommendations/actions that have already been saved in error to be made "inactive". See page 22.

### What will be measured/what will your outcome be?

Once the above recommendation/action has been implemented, what are you hoping to have changed? The outcome should go further than implementation itself. For example, if the recommendation/action is to implement a new menu, the outcome to be measured should be not only that the menu is in place, but that customer satisfaction with the menu is improved as a result of the new menu.

### **Assigned To**

The 'Assigned To' field can be a WA Health employee with Datix CFM profile permissions. Assigning an employee here provides permission for the nominated user to read the recommendation/action and provide comment. The recommendation/action will also appear on their 'To Do List'.

### **Start date**

The start date auto-populates with the date the action is generated in the system. This can be changed if necessary.

### Due date

The 'Due date' is set by the person creating the recommendation/action. It should be set at a reasonable time that allows the recommendation/action to be implemented in order to achieve a reasonable quality and sustainable change yet in a time frame that is going to minimise the risk of repeat events occurring.

### Location

The 'Location' in a newly generated recommendation/action will default to the 'Location of primary event' in the feedback record from which the recommendation/action is being generated. The 'Location' can be changed when creating a new recommendation/action by clicking on the 'Location' in the 'Complaints Recommendation/Action Form' menu. This may be required if the feedback record has multiple issues across multiple locations and the recommendations/actions will address these issues.

| Complaints Recomm                                                                                                    | nendation/Action Form     |   |                      |
|----------------------------------------------------------------------------------------------------|---------------------------|---|----------------------|
| Reference                                                                                                    | Location                  |   |                      |
| Elist all recommendations     E List all recommendations     There are 26 overdue Actions     My reports     Posign a report     New search     Saved queries     Help | Place of Incident / Event | • |                      |
|                                                                                                    | Service Sub-Division      | • |                      |
|                                                                                                    | Service Division          | • |                      |
|                                                                                                    | Service                   |   |                      |
|                                                                                                    | Health Service            |   |                      |
|                                                                                                    | Organisation              |   |                      |
|                                                                                                    |                           |   | Submit action Cancel |

See the WA Health Consumer Feedback Module Notifier User Guide for further detail about the behaviour of the six location tiers.

### Submitting a recommendation/action

Once all the required fields have been completed, click 'Submit action' at the bottom of the screen. The recommendation/action will then be entered into the Recommendations/Actions module and linked to the consumer feedback record.

| Submit action | Cancel |
|---------------|--------|
|---------------|--------|

## **Submitted recommendations/actions**

### Accessing submitted recommendations/actions

Submitted recommendations/actions can be accessed:

- through the related consumer feedback record, via the Actions menu item; or
- through the Recommendations/Actions module

Follow either of these options to open the 'Complaints Recommendation/Action Form' for a particular recommendation/action.

| Complaints Recomm                                                                                        | nendation/Action Form                              |                                    |
|----------------------------------------------------------------------------------------------------|----------------------------------------------------|------------------------------------|
| Reference                                                                                                | Reference                                          |                                    |
| Location                                                                                                 | Module                                             | Consumer Feedback Module           |
| Linked record                                                                                            | Record                                             |                                    |
| Dicuments                                                                                                | Linked record ID                                   | 83927                              |
| Print                                                                                                    | Recommendation/Action ID                           | 60692                              |
| Audit trail                                                                                              | Recommendation/Action Details                      |                                    |
| Elist all recommendations                                                                                | * Recommendation title                             | Test                               |
| ⊞ Intere are 25 overdue Actions<br>웹 My reports<br>✓ Design a report<br>۹. New search<br>웹 Saved queries | Recommendation detail 🥝                            | Test detail                        |
| ? нер                                                                                                    | Recommendation/Action type                         | Procedure/practice modified        |
|                                                                                                    | What will be measured / what will your outcome be? | Test outcome                       |
|                                                                                                    | * Assigned To                                      | Feedback Coordinator cfm_co Demo 💌 |
|                                                                                                    | Key dates                                          |                                    |
|                                                                                                    | ★ Start date (dd/MM/yyyy)                          | 11/12/2020                         |
|                                                                                                    | ★ Due date (dd/MM/yyyy)                            | 22/01/2021                         |
|                                                                                                    | Complete date (dd/MM/yyyy)                         |                                    |
|                                                                                                    | Action details                                     |                                    |
|                                                                                                    | Describe the action that was completed             |                                    |
|                                                                                                    |                                                    | Save Cancel                        |

### Accessing through the related consumer feedback record

A submitted recommendation/action can be accessed via the 'Actions' page from the menu on the 'Feedback Management Form'. Clicking on any of the details for the recommendation/action will open the 'Complaints Recommendation/Action Form'.

| Feedback overview<br>People Involved | Actions                  |       |  |  |  |
|--------------------------------------|--------------------------|-------|--|--|--|
| Extra Demographic Details            | Module                   | ID    |  |  |  |
| Issues<br>Investigation Findings     | Consumer Feedback Module | 60692 |  |  |  |
| Third Party Comment                  | Create a new action      |       |  |  |  |
| Actions                              | Action chains            |       |  |  |  |
| Delay in Complaint Response          | No action chains         |       |  |  |  |

### Accessing through the Recommendations/Actions module

A submitted recommendation/action can also be accessed directly from the 'Recommendations/Actions' module by searching particular details of the recommendation/action. The 'Action ID' will need to be known to ensure a singular result in the search as this is a unique identifier. See <u>Step 1: Searching</u> for details of how to perform a search in the 'Recommendations/Actions' module.

## Fields completed at completion of implementation of a recommendation/action

A number of fields usually cannot be completed at the point of creation of the recommendation/action as their completion is dependent on the completion of the recommendation/action.

### **Complete date**

The date completed should be entered once implementation has been completed. Press the 'Complete' button in the 'Done date' column.

| Actions                     |       |                          |                                        |                                                             |                            |                                 |            |                  |           |
|-----------------------------|-------|--------------------------|----------------------------------------|-------------------------------------------------------------|----------------------------|---------------------------------|------------|------------------|-----------|
| Module                      | ID    | Recommendation<br>detail | Assigned To                            | What will be<br>measured / what<br>will your outcome<br>be? | Implementation<br>due date | Implementation<br>complete date | Due date   | Complete<br>date | Done date |
| Consumer<br>Feedback Module | 60692 | Test detail              | Feedback<br>Coordinator<br>cfm_co Demo | Test outcome                                                |                            |                                 | 22/01/2021 |                  | Complete  |
| Create a new action         |       |                          |                                        |                                                             |                            |                                 |            |                  |           |

The following option to add additional comments is generated. <u>Leave this field blank</u> and click 'Apply'. This field is not accessible in the 'Complaints Recommendation/Action Form' so any information entered here will be lost.

| Complete action     | [×]    |
|---------------------|--------|
| Additional comments | \$     |
| Apply               | Cancel |

The above actions will cause the 'Done date' to auto-populate with today's date.

| Actions                     |       |                          |                                        |                                                             |                            |                                 |            |                  |            |
|-----------------------------|-------|--------------------------|----------------------------------------|-------------------------------------------------------------|----------------------------|---------------------------------|------------|------------------|------------|
| Module                      | ID    | Recommendation<br>detail | Assigned To                            | What will be<br>measured / what<br>will your outcome<br>be? | Implementation<br>due date | Implementation<br>complete date | Due date   | Complete<br>date | Done date  |
| Consumer<br>Feedback Module | 60692 | Test detail              | Feedback<br>Coordinator<br>cfm_co Demo | Test outcome                                                |                            |                                 | 22/01/2021 |                  | 23/12/2020 |
| Create a new action         | 1     |                          |                                        |                                                             |                            |                                 |            |                  |            |

When the record is next saved or exited and re-entered the 'Done date' will move to the 'Complete date'. When there are no more incomplete actions (i.e. all the 'Complete' buttons have been clicked) the 'Done date' column will disappear.

The 'Complete date' can be adjusted by clicking into the recommendation/action, selecting a new 'Complete date' and clicking 'Save'.

| Key dates                              |            |        |  |
|----------------------------------------|------------|--------|--|
| * Start date (dd/MM/yyyy)              | 11/12/2020 |        |  |
| ★ Due date (dd/MM/yyyy)                | 22/01/2021 |        |  |
| Complete date (dd/MM/yyyy)             | 23/12/2020 |        |  |
| Action details                         |            |        |  |
| Describe the action that was completed |            |        |  |
|                                        | Save       | Cancel |  |

### Describe the action that was completed

Once the recommendation/action has been completed the activity that has been carried out should be noted in the free-text section 'Describe the action that was completed'. Any evidence of completion can also be included here. Documents can be attached if required (see '<u>Adding</u> <u>Documents to a Recommendation</u>').

### Location

The 'Location' can be altered at any time via the 'Location' page. See the WA Health Consumer Feedback Module Notifier User Guide for further detail about the behaviour of the six location tiers.

| Complaints Recomm         | endation/Action Form      |  |
|---------------------------|---------------------------|--|
| Reference                 | Location                  |  |
| Location<br>Linked record | Place of Incident / Event |  |
| Documents                 | Service Sub-Division      |  |

### Linked record

The linked consumer feedback record can be accessed via the 'Linked record' page. Clicking on any of the details of the consumer feedback record will navigate the user back to the consumer feedback record.

| Complaints Recomm           | endation/Action For   | n                        |                     |             |                   |
|-----------------------------|-----------------------|--------------------------|---------------------|-------------|-------------------|
| Reference                   | Linked record         |                          |                     |             |                   |
| Linked record               | Consumer Feedback Mod | Consumer Feedback Module |                     |             |                   |
| Documents                   | Recommendation/Action | Name                     | Date<br>received by | Туре        | Summary of events |
| Print                       |                       |                          | organisation        |             |                   |
| Audit trail                 | 83927                 |                          | 08/12/2020          | Complaint   |                   |
| :≡ List all recommendations |                       |                          |                     | Save Cancel |                   |

### Adding Documents to a Recommendation

Additional supporting documentation can be added to the individual recommendation record via the 'Documents' screen on the 'Complaints Recommendation/Action Form'. Select 'Attach a new document'.

| Complaints Recommendation/Action Form |                         |  |  |  |
|---------------------------------------|-------------------------|--|--|--|
| Reference<br>Location                 | Documents No documents. |  |  |  |
| Linked record                         | Attach a new document   |  |  |  |
| Print                                 | Save Cancel             |  |  |  |

A new window will open titled 'Attachment details'. Follow the prompts to save a document to the recommendation record. Multiple documents can be added. Documents must be added individually.

| Attachment details |          |
|--------------------|----------|
| * Link as          | <b>_</b> |
| * Description      |          |
| ★ Attach this file | Browse   |

'Link as' identifies the type of document to be attached.

'Description' allows for a brief description of the attachment e.g. complaint letter.

Clicking 'Browse' will allow the notifier to locate the file to be attached.

Note: Documents added to an individual recommendation are ONLY visible and accessible in that recommendation. These documents will not be directly accessible from the related consumer feedback record or other recommendations that exist for the same consumer feedback record.

## **Recommendations/Actions added in error**

Recommendations/Actions that are added in error cannot be deleted from the system. If a recommendation/action is erroneously submitted, enter "Recommendation written in error" in the 'Recommendation title' and 'Recommendation detail' fields and select 'Recommendation written in error' from the drop-down options in the 'Recommendation/Action type' field.

| Recommendation/Action Details                      |                                 |    |
|----------------------------------------------------|---------------------------------|----|
| ★ Recommendation title                             | Recommendation written in error |    |
| Recommendation detail 🕜                            | Recommendation written in error | be |
| Recommendation/Action type                         | Recommendation written in error |    |
| What will be measured / what will your outcome be? |                                 | bs |

Enter a nominal 'Complete date' as the date the above steps were taken. This will remove the recommendation/action from the 'To Do List' of the staff assigned.

Click 'Save' to record the changes and exit the recommendation record. The recommendation/action can then be excluded from any reporting on recommendations/actions.

## Accessing the Recommendations/Actions module

To access recommendations/actions the assigned staff member will need to log in to Datix and click on the 'Recommendations/Actions' link.

| To Do List   My Dashboard    | Recommend | lations/Actions | Contacts Ad   | lmin   Logout |
|------------------------------|-----------|-----------------|---------------|---------------|
| Clinical Incident Management | System 🗸  | Consumer Fee    | edback Module | •             |

The following screen will then display:

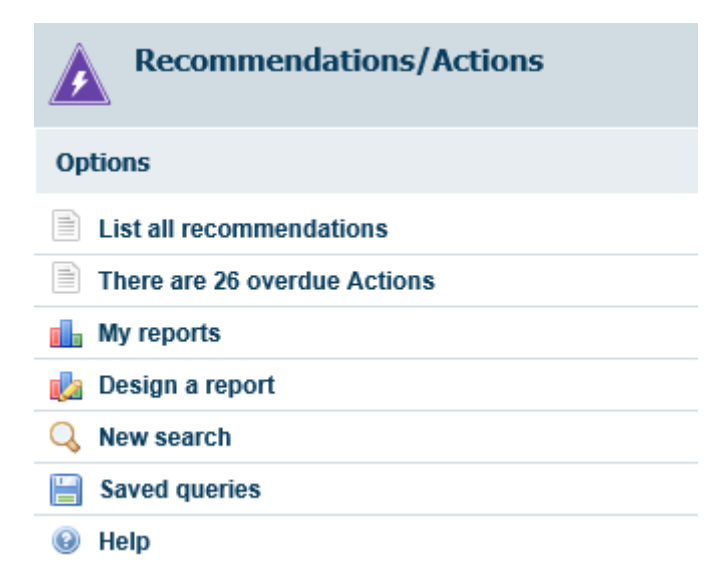

### Accessing all Recommendations/Actions

To obtain a full list of all recommendations/actions that you have permission to view, select 'List all recommendations' from the options list. A list of all recommendations/actions will then appear. Note that recommendations/actions relating to both Datix CFM and Datix CIMS will appear.

| Actions Listing<br>31 records found. Displaying               | g 1-20.                     |       |                |                                        |                                          |                |                |                        |            |
|---------------------------------------------------------------|-----------------------------|-------|----------------|----------------------------------------|------------------------------------------|----------------|----------------|------------------------|------------|
| E List all recommendations     E There are 26 overdue Actions | Query: Choose               |       | ~              | 12                                     |                                          |                | Sav            | e the current search a | s a query. |
| My reports                                                    |                             |       | Pecommendation |                                        | What will be                             | Implementation | Implementation |                        | Complete   |
| 9 New search                                                  | Module                      | D     | detail         | Assigned To                            | measured / what will<br>your outcome be? | due date       | complete date  | Due date               | date       |
| <ul><li>Saved queries</li><li>Help</li></ul>                  | Consumer Feedback<br>Module | 60692 | Test detail    | Feedback<br>Coordinator cfm_co<br>Demo | Test outcome                             |                |                | 22/01/2021             |            |

The recommendation records can be sorted by clicking on the column headings. For example, to display the recommendations by 'Due date' click on the column heading 'Due date'. Clicking on a heading a second time will reverse the order.

### Accessing all Outstanding Recommendations/Actions

To obtain a list of all recommendations/actions assigned to the user that have not yet been completed, access the 'To Do List' by clicking on the link shown below:

| To Do List   My Dashboard   Rec                | commendations/Acti | ions   Contacts   Admin | Logout |      |                 | Government of Windom Avaitable<br>Organization of Haarts |
|------------------------------------------------|--------------------|-------------------------|--------|------|-----------------|----------------------------------------------------------|
| Clinical Incident Management Syst              | em 🔻 Consume       | er Feedback Module 🔻    |        |      | Feedb           | ack Coordinator cfm_co Demo                              |
| To Do List - All<br>1 record found. Displaying | 1-1.               |                         |        |      |                 |                                                          |
| All                                            | ID                 | Module                  | Name   |      | Action required | Due date                                                 |
|                                                | 60692              | Recommendation          | Test   |      |                 | 22/01/2021                                               |
| Overdue                                        |                    |                         |        | Back |                 |                                                          |
| Due today                                      |                    |                         |        |      |                 |                                                          |
| Due this week                                  |                    |                         |        |      |                 |                                                          |
| Due this month                                 |                    |                         |        |      |                 |                                                          |
| Help                                           |                    |                         |        |      |                 |                                                          |

The 'To Do List' can be sorted by clicking on the column headings. For example, to display the recommendations by 'Due date' click on the column heading 'Due date'. Clicking on a heading twice will reverse the order. Note that recommendations/actions relating to both Datix CFM and Datix CIMS will appear.

### Accessing a Specific Recommendation/Action

To search for a specific recommendation, select 'New search' from the options list in the 'Recommendations/Actions' module.

| Recommendations/Actions      |
|------------------------------|
| Options                      |
| List all recommendations     |
| There are 26 overdue Actions |
| My reports                   |
| besign a report              |
| 🔍 New search                 |
| Saved queries                |
| 😣 Help                       |

The search screen will then display with an option to search by 'Linked record ID' or 'Action ID' as well as a number of non-unique identifier fields.

### Linked record ID

The 'Linked record ID' is also called the 'Datix ID' in Datix CFM and is unique to each feedback record. It is a six-digit number that is also included within the link included at the bottom of communication sent via 'Communication' as indicated here in the red box:

Please go to: http://wsfm242cim/index.php?action=record&module=COM&recordid=

The 'Linked record ID' can be used to search for all recommendations/actions relating to a particular feedback record and therefore this search may reveal multiple results.

### **Action ID**

The 'Action ID' is specific to the individual recommendation/action. The 'Action ID' can be used to search for the particular recommendation/action you have been assigned. No other recommendations/actions will display in this search.

### Non-unique identifier fields

It should be noted that the Recommendations/Actions module is a shared module with the WA Health Datix Clinical Incident Management System (CIMS). Therefore there are a number of fields that will appear that may relate to Datix CIMS but not Datix CFM. The fields outlined below relate to Datix CFM and can be used in a search in the Recommendations/Actions module for recommendations/actions relating to Datix CFM.

| Action Form - Search                                           | h for Records                                                             |                                                |
|----------------------------------------------------------------|---------------------------------------------------------------------------|------------------------------------------------|
| Reference                                                      | Reference                                                                 |                                                |
| Location                                                       | Module                                                                    | Consumer Feedback Module                       |
| i≡ List all recommendations<br>i≡ There are 26 overdue Actions | Linked record ID                                                          |                                                |
| ☑ My reports ✓ Design a report                                 | Action ID                                                                 |                                                |
| New search<br>□ Saved queries                                  | Key dates<br>Note: These date fields apply to both CIMS and CFM modules - | Due date & Complete date relate to evaluation. |
| ? Help                                                         | Start date (dd/MM/yyyy)                                                   |                                                |
|                                                                | Due date (dd/MM/yyyy)                                                     |                                                |
|                                                                | Complete date (dd/MM/yyyy)                                                |                                                |
|                                                                | Action ownership/responsibility                                           |                                                |
|                                                                | Assigned To                                                               |                                                |
|                                                                | Action details                                                            |                                                |
|                                                                | Priority                                                                  | •                                              |
|                                                                | Action Type                                                               | •                                              |
|                                                                | Note: This field relates to the CIMS SAC1 Action Chain and CFM.           |                                                |
|                                                                | Recommendation title                                                      |                                                |
|                                                                | Recommendation detail                                                     | Ô                                              |
|                                                                |                                                                           | *                                              |
|                                                                | What will be measured / what will your outcome be?                        | $\hat{}$                                       |
|                                                                | CFM Specific Fields                                                       |                                                |
|                                                                | Recommendation/Action type                                                | ×                                              |
|                                                                | Describe the action that was completed                                    |                                                |
|                                                                |                                                                           |                                                |
|                                                                |                                                                           |                                                |
|                                                                |                                                                           | ~                                              |
|                                                                |                                                                           |                                                |

Select 'Consumer Feedback Module' from the 'Module' and any other search terms required, noting the fields relevant to CFM. Refer to the WA Health Datix Clinical Incident Management System (CIMS) Searching, Reporting and Dashboard User Guide for further advice on completing searches in Datix including useful search symbols.

## Reporting

Reporting on recommendations/actions is a two-step process: first a search (or query) must be performed and then a report must be generated. Reporting is done from the Recommendations/Actions module, not from the Consumer Feedback Module.

### **Custom reports**

### **Step 1: Searching**

Performing a search determines which records will be included in a report when it is generated. A search can be performed by using criteria that have been saved previously (called a query) or by generating a new search based on the requisite criteria.

### **Using Saved Queries**

There are a number of standardised state-wide queries in the Recommendations/Actions module. To use these select 'Saved queries' in the Recommendations/Actions module.

| Recommendations/Actions      |
|------------------------------|
| Options                      |
| List all recommendations     |
| There are 26 overdue Actions |
| My reports                   |
| 🛃 Design a report            |
| 🔍 New search                 |
| Saved queries                |
| e Help                       |

The following screen will appear. Select the desired query from the pick-list and select 'Run query'. The standardised state-wide queries will be visible to all users with access to the Recommendations/Actions module. If the user has saved any queries (see <u>How to save a</u> <u>custom query</u>) these will also be available for selection. These queries are only visible to the particular user that saved them. By clicking on 'Edit' the title of a query can be edited or a query can be deleted. State-wide queries cannot be edited by the user.

| Saved queries                     |               |                       |
|-----------------------------------|---------------|-----------------------|
| ≔ List all recommendations        | Saved queries |                       |
| There are 26 overdue Actions      | Query         | •                     |
| 셈 My reports<br>/ Design a report |               | Run query Edit Cancel |
| Saved queries                     |               |                       |
| ? Help                            |               |                       |

A listing of all recommendations/actions meeting the specified query will then appear. The next step is to select the report to use via 'Design a report'. See <u>Design a report – one-step</u> for further detail.

| Actions Listing<br>31 records found. Displaying                                              | g 1-20.                                          |       |                          |                                        |                                                          |                         |                                 |            |                  |
|----------------------------------------------------------------------------------------------|--------------------------------------------------|-------|--------------------------|----------------------------------------|----------------------------------------------------------|-------------------------|---------------------------------|------------|------------------|
| ∷≡ List all recommendations ∷≡ There are 26 overdue Actions                                  | Query: Choose V Save the current search as a que |       |                          |                                        |                                                          |                         |                                 |            | s a query.       |
| My reports                                                                                   | 12                                               |       |                          |                                        |                                                          |                         |                                 |            | Next page        |
| <ul> <li>Design a report</li> <li>New search</li> <li>Saved queries</li> <li>Help</li> </ul> | Module                                           | ID    | Recommendation<br>detail | Assigned To                            | What will be<br>measured / what will<br>your outcome be? | Implementation due date | Implementation<br>complete date | Due date   | Complete<br>date |
|                                                                                              | Consumer Feedback<br>Module                      | 60692 | Test detail              | Feedback<br>Coordinator cfm_co<br>Demo | Test outcome                                             |                         |                                 | 22/01/2021 |                  |

As an alternative to navigating through 'Saved queries', a state-wide query can be selected by navigating directly to 'Design a report'. In this instance the search results will not be displayed prior to the report being generated. See <u>Design a report – one-step</u> for further detail.

| Recommendations/Actions      |
|------------------------------|
| Options                      |
| List all recommendations     |
| There are 26 overdue Actions |
| My reports                   |
| 🛃 Design a report            |
| 🔍 New search                 |
| E Saved queries              |
| 😡 Help                       |
|                              |

### **Using Custom Queries**

Custom queries allow the user to select the exact search terms rather than using a standardised state-wide query. To use custom search criteria select 'New search'.

| Recommendations/Actions      |
|------------------------------|
| Options                      |
| List all recommendations     |
| There are 26 overdue Actions |
| My reports                   |
| 🛃 Design a report            |
| 🔍 New search                 |
| Saved queries                |
| 🛞 Help                       |

Enter the search terms within the relevant CFM fields as outlined on page 25. Note the 'Module' should be selected as 'Consumer Feedback Module'. Click 'Search'. Refer to the WA Health Datix Clinical Incident Management System (CIMS) Searching, Reporting and Dashboard User Guide<sup>1</sup> for further advice on completing searches in Datix including useful search symbols.

| Action Form - Searc                                            | h for Records                                                                                                    |                          |  |  |  |  |  |  |
|----------------------------------------------------------------|----------------------------------------------------------------------------------------------------|--------------------------|--|--|--|--|--|--|
| Reference                                                      | Reference                                                                                                    |                          |  |  |  |  |  |  |
| Location                                                       | Module                                                                                                    | Consumer Feedback Module |  |  |  |  |  |  |
| i≡ List all recommendations<br>i≡ There are 26 overdue Actions | Linked record ID                                                                                                    |                          |  |  |  |  |  |  |
| <ul> <li>☑ My reports</li> <li>✓ Design a report</li> </ul>    | Action ID                                                                                                    |                          |  |  |  |  |  |  |
| Sover Search<br>Saved gueries                                  | Key dates<br>Note: These date fields apply to both CIMS and CFM modules - Due date & Complete date relate to evaluation. |                          |  |  |  |  |  |  |
| ? Help                                                         | Start date (dd/MM/yyyy)                                                                                                  |                          |  |  |  |  |  |  |
|                                                                | Due date (dd/MM/yyyy)                                                                                                    |                          |  |  |  |  |  |  |
|                                                                | Complete date (dd/MM/yyyy)                                                                                               |                          |  |  |  |  |  |  |
|                                                                | Action ownership/responsibility                                                                                          |                          |  |  |  |  |  |  |
|                                                                | Assigned To                                                                                                    |                          |  |  |  |  |  |  |
|                                                                | Action details                                                                                                    |                          |  |  |  |  |  |  |
|                                                                | Priority                                                                                                    |                          |  |  |  |  |  |  |
|                                                                | Action Type                                                                                                    | •                        |  |  |  |  |  |  |
|                                                                | Note: This field relates to the CIMS SAC1 Action Chain and CFM.                                                          |                          |  |  |  |  |  |  |
|                                                                | Recommendation title                                                                                                    |                          |  |  |  |  |  |  |
|                                                                | Recommendation detail                                                                                                    | ^                        |  |  |  |  |  |  |
|                                                                |                                                                                                    | ~                        |  |  |  |  |  |  |
|                                                                | What will be measured / what will your outcome be?                                                                       | ^                        |  |  |  |  |  |  |
|                                                                |                                                                                                    | ×                        |  |  |  |  |  |  |
|                                                                | CFM Specific Fields                                                                                                    |                          |  |  |  |  |  |  |
|                                                                | Recommendation/Action type                                                                                               |                          |  |  |  |  |  |  |
|                                                                | Describe the action that was completed                                                                                   | _                        |  |  |  |  |  |  |
|                                                                |                                                                                                    |                          |  |  |  |  |  |  |
|                                                                |                                                                                                    |                          |  |  |  |  |  |  |
|                                                                |                                                                                                    | × ×                      |  |  |  |  |  |  |

A listing of all recommendations/actions meeting the specified search criteria will then appear.

| Actions Listing<br>31 records found. Displaying | g 1-20.                                      |       |                          |                                        |                                                          |                            |                                 |            |                  |
|-------------------------------------------------|----------------------------------------------|-------|--------------------------|----------------------------------------|----------------------------------------------------------|----------------------------|---------------------------------|------------|------------------|
| <ul> <li></li></ul>                             | Query: Choose Save the current search as a q |       |                          |                                        |                                                          |                            |                                 | s a query. |                  |
|                                                 | Module                                       | ID    | Recommendation<br>detail | Assigned To                            | What will be<br>measured / what will<br>your outcome be? | Implementation<br>due date | Implementation<br>complete date | Due date   | Complete<br>date |
|                                                 | Consumer Feedback<br>Module                  | 60692 | Test detail              | Feedback<br>Coordinator cfm_co<br>Demo | Test outcome                                             |                            |                                 | 22/01/2021 |                  |

### How to save a custom query

A search that is regularly performed can be saved to avoid having to re-enter the same information and to eliminate the potential for error in entering search terms. Once the results for a search are displayed there will be an option to 'Save the current search as a query' in the top-right corner of the Actions Listing screen.

<sup>&</sup>lt;sup>1</sup> A WA Health Datix Consumer Feedback Module (CFM) Searching, Reporting and Dashboard User Guide is in development in collaboration with the Health and Disability Services Complaints Office (HaDSCO).

| Actions Listing<br>26 records found. Displaying                                | 1-20.      |     |                          |             |                                                             |                            |                              |                 |                  |
|--------------------------------------------------------------------------------|------------|-----|--------------------------|-------------|-------------------------------------------------------------|----------------------------|------------------------------|-----------------|------------------|
|                                                                                | Query: Cho | ose |                          |             | $\mathbf{\mathbf{v}}$                                       |                            | Save the curre               | ent search as a | a query.         |
| My reports                                                                     | 12 Next pa |     |                          |             |                                                             |                            |                              |                 |                  |
| <ul> <li>Design a report</li> <li>New search</li> <li>Saved queries</li> </ul> | Module     | ID  | Recommendation<br>detail | Assigned To | What will be<br>measured / what<br>will your<br>outcome be? | Implementation<br>due date | Implementation complete date | Due date        | Complete<br>date |

Clicking 'Save the current search as a query' will generate the screen below. Enter an appropriate title for the query in 'Save as' and press 'Save'.

| New saved query                                                                         |               |                        |
|-----------------------------------------------------------------------------------------|---------------|------------------------|
| ≔ List all recommendations                                                              | Query details |                        |
| There are 26 overdue Actions                                                            | Save as       | Enter title            |
| ☑ My reports ✓ Design a report                                                          | Query type    | Accessible to you only |
| ℜ New search<br>I Saved gueries                                                         |               | Save                   |
| <ul> <li>List search results</li> <li>Clear the current search</li> <li>Help</li> </ul> |               |                        |

### Step 2: Reporting

Once a search has been conducted and the results displayed it is time to choose a report to display the information. Select 'Design a report' from the menu on the left. The 'Report designer – Recommendations/Actions' page will then display.

| ∷≡ List all recommendations                                                                                                    |  |  |  |  |  |  |  |
|----------------------------------------------------------------------------------------------------|--|--|--|--|--|--|--|
| ≡ There are 28 overdue Actions                                                                                                    |  |  |  |  |  |  |  |
| l My reports                                                                                                    |  |  |  |  |  |  |  |
| ✓ Design a report                                                                                                    |  |  |  |  |  |  |  |
| New search                                                                                                    |  |  |  |  |  |  |  |
| 🖽 Saved queries                                                                                                    |  |  |  |  |  |  |  |
| Second second second |  |  |  |  |  |  |  |
| Clear the current search                                                                                                    |  |  |  |  |  |  |  |
| ? Help                                                                                                    |  |  |  |  |  |  |  |
|                                                                                                    |  |  |  |  |  |  |  |

| 🛕 Report desig     | jner - Recommendations/ | Actions     | « |    |    |     |      |     |      |
|--------------------|-------------------------|-------------|---|----|----|-----|------|-----|------|
| Report type        |                         |             | ^ |    |    |     |      |     |      |
|                    |                         | $\bigwedge$ |   |    |    |     |      |     |      |
|                    |                         |             |   | No | re | noi | t to | dis | play |
| Report settings    |                         |             |   |    |    |     |      | GIS | pidy |
| Custom title       |                         |             |   |    |    |     |      |     |      |
| * Query            | [Current criteria]      | •           |   |    |    |     |      |     |      |
| Field 1            |                         |             |   |    |    |     |      |     |      |
| ★ Form             |                         | •           |   |    |    |     |      |     |      |
| * Field label:     |                         | ×           |   |    |    |     |      |     |      |
| Field 2            |                         |             |   |    |    |     |      |     |      |
| Form               |                         | •           |   |    |    |     |      |     |      |
| Field label:       |                         | •           | ~ |    |    |     |      |     |      |
| Run a report Clear | settings                |             | _ |    |    |     |      |     |      |

### Select a 'Report type' from the icons:

Bar Chart

Pie Chart

•

- Line Graph
- Pareto Graph
- SPC Chart
- Crosstab Report
- Listing Report
- Gauge Chart •
- Traffic Light Chart.

For further details about each report type refer to the WA Health Datix Clinical Incident Management System (CIMS) Searching, Reporting and Dashboard User Guide<sup>2</sup>

Enter a 'Custom title' for the report, if required.

If a 'Saved query' has been used as the search term it will be listed at 'Query'. If a custom search has been performed 'Query' will display as '[Current criteria]'.

Depending on the 'Report type' selected, different criteria will be required or available to be entered under 'Report settings', 'Field 1', 'Field 2' etc, and 'Additional options'. Complete all necessary fields for the report you have selected and click 'Run a report'. A preview of the report will display with options at the bottom such as 'Print' and 'Export'.

### Design a report - one-step

It is possible to complete reporting in one-step by navigating directly to 'Design a report' from the 'Recommendations/Actions module' landing page. Select the required 'Query' from the drop-down list, noting that custom queries are not possible in the one-step process. Follow the above instructions for selecting the report type and running the report.

<sup>&</sup>lt;sup>2</sup> A WA Health Datix Consumer Feedback Module (CFM) Searching, Reporting and Dashboard User Guide is in development in collaboration with the Health and Disability Services Complaints Office (HaDSCO).

### My reports

The 'My reports' menu item links to a section where a query is pre-assigned to a specific report. There currently are not any reports in the 'My reports' section relevant to recommendations/actions made in Consumer Feedback Module records. All reports in this section are purposed for recommendations/actions made in records in the Clinical Incident Management System.

≔ List all recommendations
≔ There are 28 overdue Actions
☑ My reports
✓ Design a report
۹ New search
☑ Saved queries
۹ List search results
۹ Clear the current search
? Help

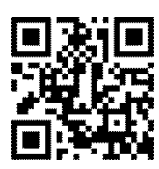

### This document can be made available in alternative formats on request for a person with a disability.

© Department of Health 2021

Copyright to this material is vested in the State of Western Australia unless otherwise indicated. Apart from any fair dealing for the purposes of private study, research, criticism or review, as permitted under the provisions of the *Copyright Act 1968*, no part may be reproduced or re-used for any purposes whatsoever without written permission of the State of Western Australia.